| A REAL PROPERTY OF A REAL PROPERTY OF A REAL PROPER | State of the state of the state |
|----------------------------------------------------------------------------------------------------|----------------------------------------------------------------------------------------------------|
| ชื่อเรื่อง                                                                                                    | โปร                                                                                                    |

|           | ใบความรู้ที่ 5.2           |                                       | หน่วยการเรียนที่ 5            |   |         |
|-----------|----------------------------|---------------------------------------|-------------------------------|---|---------|
| NON @ LAU | รหัสวิชา 20                | 01- 0001 วิชากอมพิวเตอร์เพื่องานอาชีพ | ระดับ ปวช. 2 จำนวน 2 หน่วยกิต |   |         |
|           | ชื่อหน่วย                  | โปรแกรมนำเสนอผลงานในงานอาชีพ          | จำนวน                         | 3 | ชั่วโมง |
| ปรเ       | รแกรมนำเสนอผลงานในงานอาชีพ |                                       |                               | 1 | สัปดาห์ |

## จุดประสงค์การเรียนรู้

- 1. สร้างงานนำเสนอโคยใช้กำสั่งแม่แบบได้
- 2. แทรกรูปภาพจากแฟ้มได้
- สร้างข้อความได้
- 4. แทรกข้อความศิลป์ได้
- ใส่พื้นหลังได้
- สร้างภาพนิ่งเพิ่มเติมได้
- 7. อธิบายมุมมองการนำเสนอได้
- 8. ออกแบบภาพนิ่งได้

# เนื้อหาสาระ

## สร้างงานพรีเซนเทชันใหม่

การสร้างงานนำเสนอภายในโปรแกรม PowerPoint สามารถทำได้หลายวิธีและหลายแบบด้วยกัน ซึ่งแต่ละแบบก็จะให้ผลลัพธ์ที่แตกต่างกัน เมื่อเลือกคำสั่ง New ก็จะมีตัวเลือกการสร้างงานนำเสนอออกเป็น 2 กลุ่มดังนี้

### กลุ่ม Template (แม่แบบ)

- Blank and recent (ว่างและล่าสุด) สร้างสไลด์แบบว่างๆตามค่ามาตรฐานที่ไม่มีการออกแบบและ การใช้สีอะไรเลยและ recent คือการแสดงเทมเพลต (แม่แบบ) ที่เลือกใช้บ่อยๆไว้ด้านล่าง
- Install Template (แม่แบบติดตั้ง) สร้างส ไลด์จากเทมเพลตที่ติดตั้งมาพร้อมกับ โปรแกรม
   PowerPoint เทมเพลตชุดต่างๆจะมีการออกแบบพื้นส ไลด์ด้วยลวดลาย ตลอดจนแบบอักษรและสีที่
   ใช้กับส่วนต่างๆบางแบบจะมีส ไลด์ตัวอย่างแนะนำการ ใช้งานมาให้ด้วย
- Install Themes (ชุดรูปแบบที่ติดตั้ง) สร้างสไลด์จากชุดเทมเพลตที่ออกแบบไว้ แต่ไม่มีสไลด์ที่เป็น เนื้อหาตัวอย่าง
- My Template (แม่แบบของฉัน) สร้างสไลด์จากเทมเพลตที่คุณสร้างไว้เองหรือดาวน์โหลดมาจาก อินเทอร์เน็ต จากกลุ่มหัวข้อ Microsoft Office Online ก็จะเข้ามาเก็บอยู่ที่นี่

New form existing (สร้างจากที่มีอยู่) สร้างสไลด์จากไฟล์ที่มีอยู่แล้ว แล้วนำมาออกแบบหรือ
 เปลี่ยนแปลงเนื้อหาใหม่แทนเนื้อหาที่มีอยู่เดิม

#### กลุ่ม Microsoft Office Online

การเลือกเทมเพลตแบบออนไลน์ จะเชื่อมโยงเข้ากับเว็บไซต์ของ Microsoft จากหน้าเว็บเพจ Microsoft Office Template Gallery ซึ่งต้องเชื่อมต่อเข้ากับอินเทอร์เน็ตก่อน และคลิกเลือกกลุ่มของเทม เพลตที่ต้องการใช้งานโดยแยกกลุ่มได้ดังนี้

- Features สไถด์เด่นที่แนะนำ
- Agendas สไลด์ประเภทระเบียบหรือวาระการ ประชุม
- Award certificate สไลด์ประเภทรางวัล
- Calendars สไลด์ประเภทปฏิทิน
- Design slides สไลด์ประเภทการออกแบบที่
   สวยงาม
- Diagrams สไลด์ประเภทใดอะแกรม
- Invitation สไลด์ประเภทการเชิญในวาระต่างๆ

### สร้างงานพรีเซนใหม่แบบว่างๆ

หากต้องการสร้างพรีเซนเทชันใหม่แบบว่างๆ แล้วนำมาตกแต่งหรือใส่เนื้อหาต่างๆเองทำได้ดังนี้

- 1. คลิกปุ่ม 😬 แล้วเลือกคำสั่ง New
- 2. ดับเบิลคลิก Blank Presentation (งานนำเสนอ)

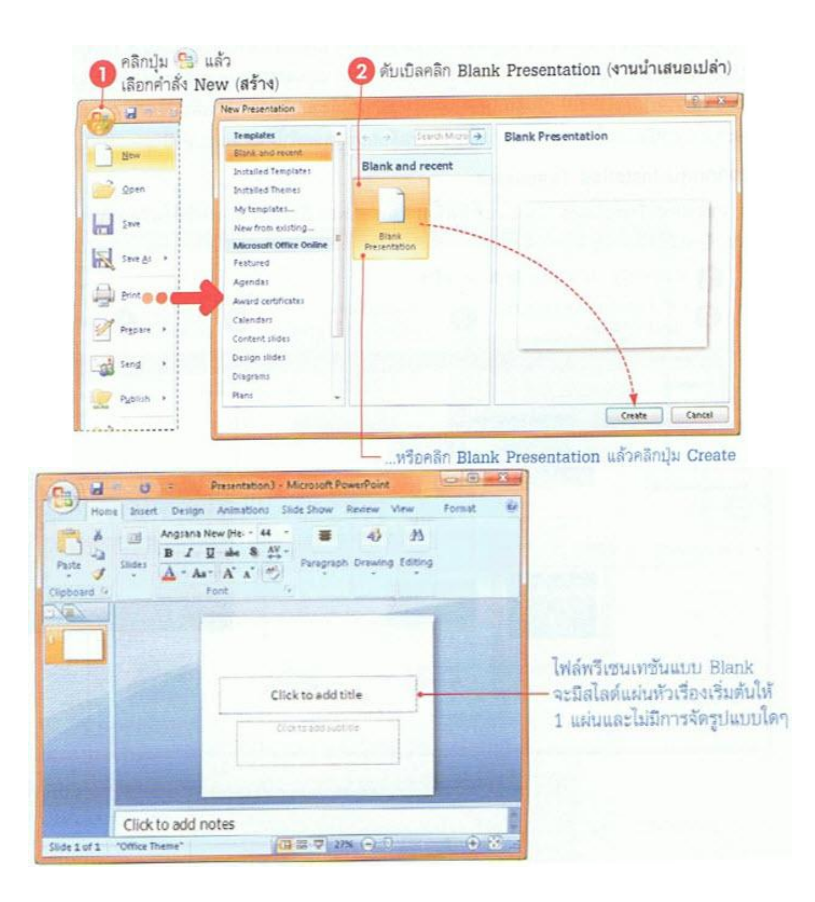

#### สร้างพรีเซนเทชันจากเทมเพลต (Template)

พรีเซนเทชันเทมเพลต คืองานนำเสนอที่มีการเตรียมเนื้อหาบางส่วน หรือออกแบบหน้าตาของสไลค์ ตามรูปแบบเบื้องด้น เช่น กราฟิก สีสันของสไลค์ แบบข้อความ และบางแบบอาจจะมีข้อความแนะนำในแต่ละ แผ่นว่ากวรใส่อะไรลงไป โดยสามารถนำมาใช้งานหรือคัดแปลงเพิ่มเติมตามความเหมาะสมได้ ซึ่งจะช่วย ประหยัดเวลาในการทำงานมากขึ้น วิธีการเลือกเทมเพลตทำได้หลายแบบคังนี้

#### สร้างจากกลุ่ม Installed Templates

Installed Templates (แม่แบบที่ติดตั้ง) คือเทมเพลตที่ได้ติดตั้งลงเครื่องพร้อมกับการติดตั้งโปรแกรม

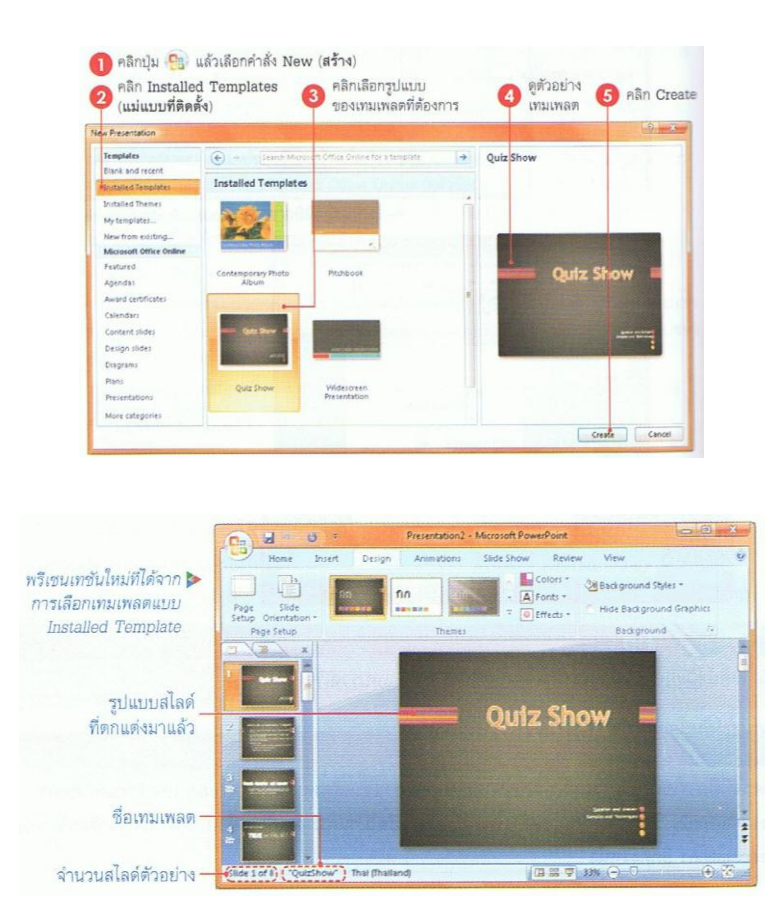

### สร้างพรีเซนเทชันใหม่จาก Themes

เทมเพลตแบบจัคเป็นชุคหรือ Themes นั้นจะออกแบบหน้าตาของสไลค์ไว้เรียบร้อยแล้วทั้งกราฟิก สี พื้น ข้อความ สีออบเจ็ค โคยรูปแบบทั้งหมดจะถูกออกแบบมาให้เข้ากันได้อย่างกลมกลืน แต่ไม่มีสไลค์แนะนำ การกรอกข้องมูลเหมือนกับ Installed Templates ที่ผ่านมาและจะได้สไลค์แผ่นแรกแก่แผ่นเดียวเท่านั้น โดยเลือก ได้ดังนี้

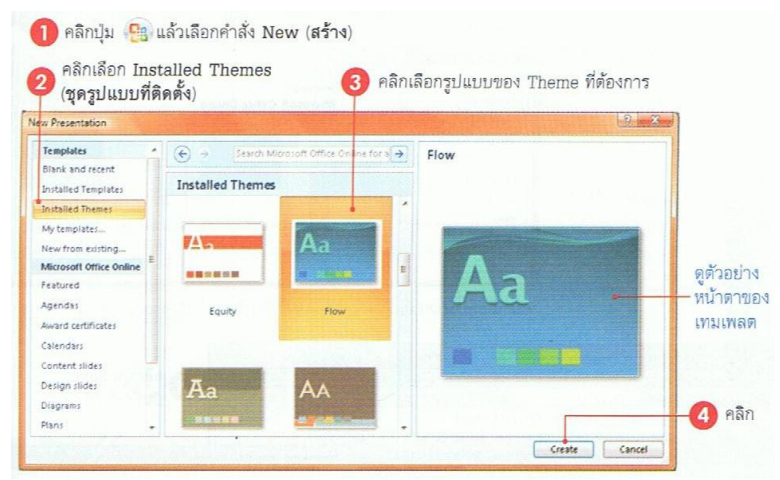

| Home Insert                                     | Design Animations Slide Show | Review View<br><sup>HS *</sup> <sup>(2)</sup> Background Styles *<br><sup>IS *</sup> |              |
|-------------------------------------------------|------------------------------|--------------------------------------------------------------------------------------|--------------|
| Page Slide<br>Setup Orientation -<br>Page Setup | Themes                       | ds + Hide Background Graph<br>Background                                             | สไลด์แผ่นแรก |
|                                                 | Clickt                       | o add title<br>Clicktoadd adatile                                                    | รูปแบบของสไ  |
|                                                 |                              |                                                                                      | ***          |
| Click to                                        | add notes                    | e नो अक्ष ि जी                                                                       |              |

# สร้างพรีเซนเทชันจากเทมเพลตออนไลน์

วิธีนี้ต้องเชื่อมต่อ เครื่องกอมพิวเตอร์กับเครือข่าย อินเทอร์เนตก่อน แล้วทำตามขั้นตอนดังนี้

- 1. คลิกปุ่ม 😗 แล้วเลือกคำสั่ง New
- คลิกเลือกประเภทของเทมเพลตจากกลุ่ม
   Microsoft Office Online
- คลิกปุ่ม Save บันทึกเก็บไว้
- เทมเพลตที่ได้จากการดาวน์โหลดจะอยู่ใน คอมพิวเตอร์

| v Presentation                                                                                                    |                                                                                                    | 8 |
|----------------------------------------------------------------------------------------------------|----------------------------------------------------------------------------------------------------|---|
| Templates<br>Blank and recent                                                                                                    | € → Search Microsoft Office Online →                                                                                                    |   |
| Installed Templates                                                                                                    |                                                                                                    |   |
| Microsoft Office Online                                                                                                    |                                                                                                    |   |
| Featured                                                                                                    | Searching                                                                                                    |   |
| Agendas                                                                                                    | Microsoft Office Online                                                                                                    |   |
| Award certificates                                                                                                    |                                                                                                    |   |
| Calendars                                                                                                    | Stop                                                                                                    |   |
| Content slides                                                                                                    |                                                                                                    |   |
| Design slides                                                                                                    | and the second second se |   |
| Diagrams                                                                                                    | Strategics and a second second                                                                                                    |   |
| Plans                                                                                                    |                                                                                                    |   |
| and the second second s |                                                                                                    |   |

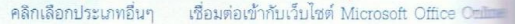

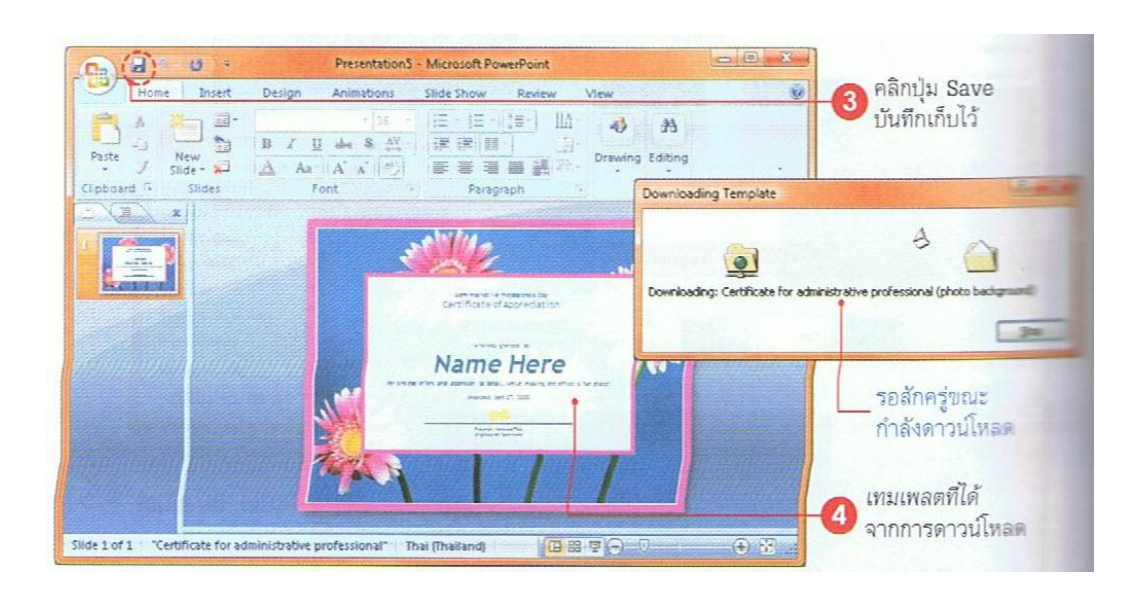

## เพิ่มสไลด์แผ่นใหม่

โดยปกติเมื่อเราสร้างงานพรีเซนเท ชันใหม่ เริ่มแรกโปรแกรมจะมีสไลด์ให้ จำนวน 1 แผ่น คือแผ่นที่เป็นหัวเรื่องหรือ Title Slide แต่สามารถเพิ่มจำนวนสไลด์เข้า มาได้ไม่จำกัด ขึ้นอยู่กับเนื้อหาและยังเลือก แบบเค้าโครงการจัดวางเนื้อหาภายในสไลด์ ได้ตามความเหมาะสมของงานที่ต้องการ นำเสนอได้ ดังนี้

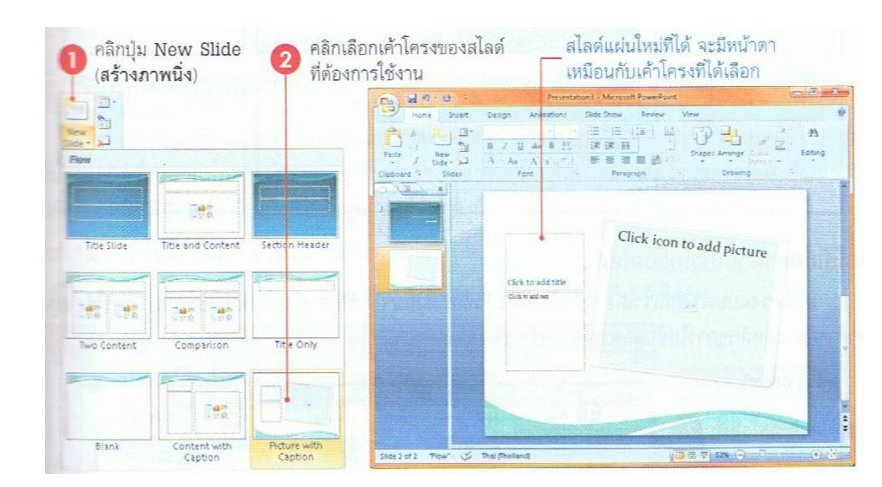

## เปลี่ยนเค้าโครงสไลด์

เค้าโครง (Layout) คือลักษณะการจัดวาง องค์ประกอบของออบเจ็คภายในแผ่นสไลด์ว่าต้องการ ให้แสดงอะไรส่วนไหนบ้าง เช่น มีแต่ข้อความหัวเรื่อง อย่างเดียว (Title Slide) มีหัวเรื่องกับเนื้อหา (Title and Content) หรือวางเนื้อหาออกเป็น 2 คอลัมน์ซ้าย-ขวา (Two Content) เป็นต้น ซึ่งในแต่ละแบบก็จะมีปุ่มให้ แทรกออบเจ็คเข้ามาใส่ในสไลด์ตามแบบที่เลือก โดย ปกติเมื่อเราใช้คำสั่ง New Slide ก็จะให้เลือกเค้าโครงด้วย แต่ถ้ากดคีย์ Ctrl+N โปรแกรมจะเลือกแบบสไลด์ตาม กำสั่งที่สร้างในครั้งสุดท้าย หากต้องการเปลี่ยนเค้าโครง สไลด์ทำได้ดังนี้

## การใส่เนื้อหาตามเค้าโครง

้เค้าโครงแบบต่างๆที่เราเลือกมาใช้งานดังหัวข้อที่ผ่านมา จะมีหลายแบบแค่ละแบบก็จะมีการใส่ข้อมูลที่แตกต่าง กัน แต่หลักๆการใส่ข้อมูลตามโครงสร้างของสไลด์ทำได้ดังนี้

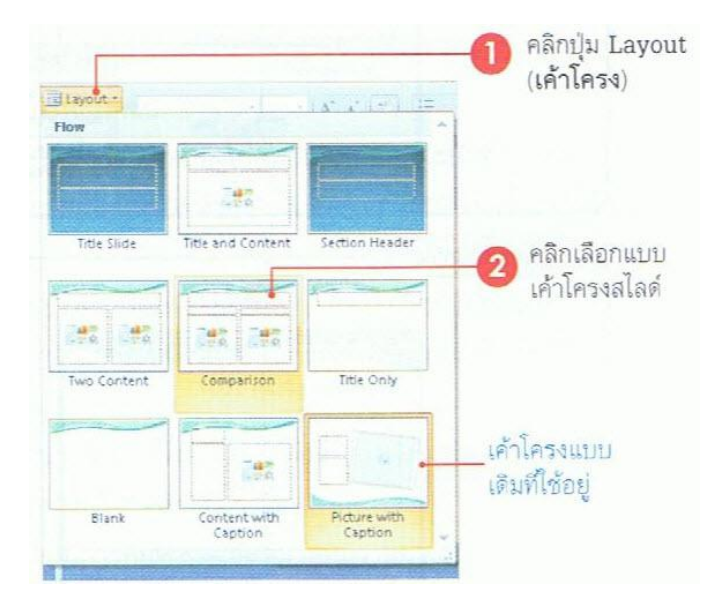

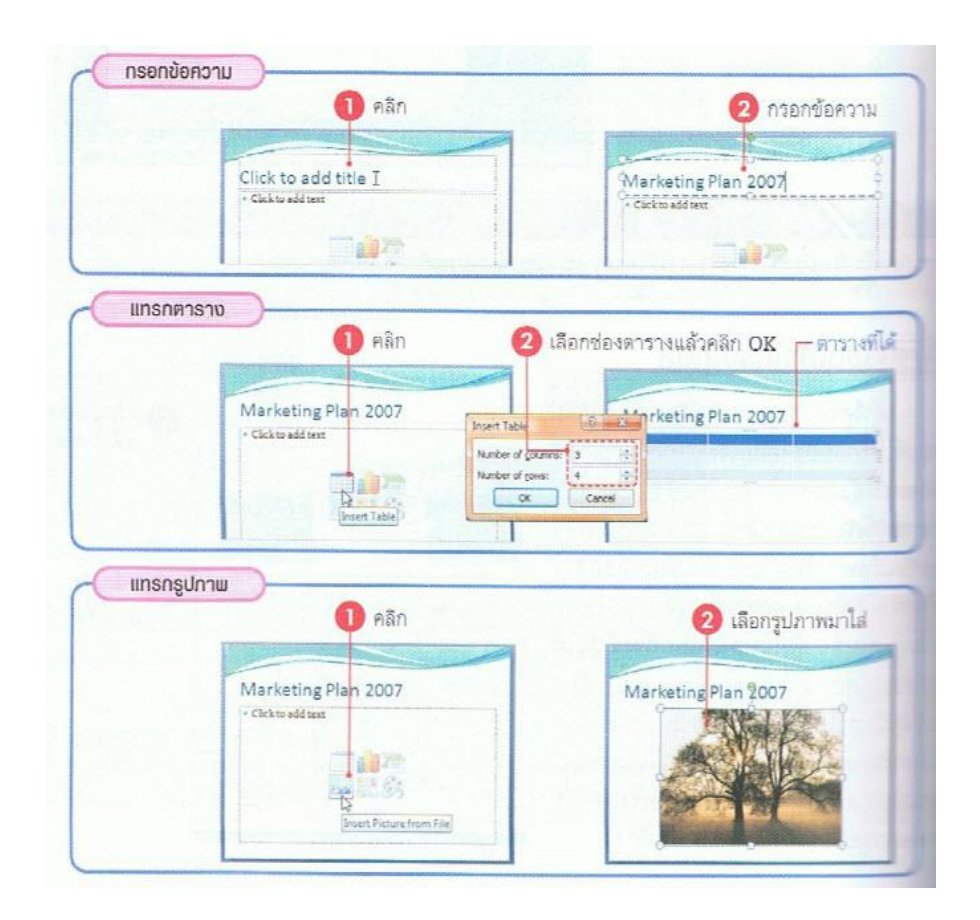

### บันทึกพรีเซนเทชัน

การสร้างและออกแบบพรีเซนเทชันเอาไว้อย่างสวยงามอาจจะใช้เวลนาน จณะที่ออกแบบอาจจะบันทึกเก็บลง ไฟล์เอาไว้ก่อนเพื้อความปลอดภัย ขะได้สร้างไปบันทึกไป หรือนำกลับมาใช้งานภายหลังได้อีก ซึ่งการบันทึก จะมีหลายวิธีเพื่อจัดเก็บข้อมูลลงในรูปแบบต่างๆได้ดังนี้

### บันทึกไฟล์ PowerPoint Presentation

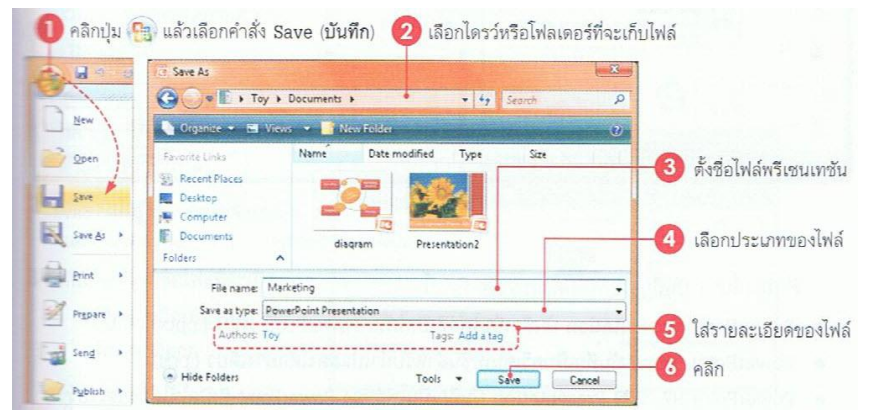

### ตัวเลือกบนใดอะล็อกบ็อกซ์ Save As

- ในช่อง File name ตั้งชื่อไฟล์พรีเซนเทชัน
- ในช่อง Save as type เลือกประเภทของไฟล์พรีเซนเทชันที่จะบันทึก ดังนี้
  - PowerPoint Presentation บันทึกไฟล์ที่ต้องการเปิดด้วย PowerPoint 2007 เท่านั้น จะได้ไผล์ นามสกุล .pptx
  - PowerPoint 97-2003 Presentation บันทึกไฟล์เป็น .ppt ที่นำไปใช้กับเวอร์ชั่นก่อนหน้านี้ได้ (เพื่อป้องกันความผอดพลาดอาจจะเลือกบันทึกแบบนี้ไว้ด้วย ในกรณีที่เครื่องคอมพิวเตอร์อื่นๆ ไม่มี PowerPoint 2007 จะได้เปิดไฟล์งานได้)

## บันทึกลงชื่อใหม่หรือประเภทใหม่

ไฟล์พรีเซนเทชันที่ผ่านการบันทึกไปแล้วนั้น หากคลิกปุ่ม Save โปรแกรมจะบันทึกลงชื่อเดิมตำแหน่ง เดิมโดยจะไม่ขึ้นไดอะล็อกบ็อกซ์ขึ้นมาถามอีก หากต้องการบันทึกลงชื่อใหม่ ตำปหน่งใหม่ หรือเลือกประเภท ของไฟล์ใหม่ต้องใช้กำสั่ง Save As เพื่อบันทึกและเปลี่ยนแปลงก่าได้ดังนี้

| Rpen<br>Ster | Seve a copy of the document ProverPoint Presentation Save the presentation in the default file remet. PowerPoint Show Save as a presentation that always opens in                                           | <ul> <li>เลือกประเภทของไฟล์ที่จะบันทึก</li> <li>ทำหนดรายละเอียด</li> <li>ของไฟล์ที่จะบันทึก</li> <li>เปลี่ยนไดรว์หรือโฟลเตอร์</li> </ul>                                                                                                    |
|--------------|----------------------------------------------------------------------------------------------------|----------------------------------------------------------------------------------------------------|
| Save As      | PowerPoint §7-2003 Presentation     Save a copy of the presentation that is fully     compatible with PowerPoint \$7-2003.     Ind add-ins for other file formats     Learn should add-ins to save to other | Save As  Computer + Vista (C.) + Mylobs  Cognitize  Cognitize  Name  Date modif  Type  Save  Save Save |
| Propere +    | Sther Formats<br>Open the Save As dialog box to select from<br>all possible file types.                                                                                                    | Excent Flares This folder is empty. Cicktop Folders                                                                                                    |
| Publish >    |                                                                                                    | File name: "Marketing plan07<br>Save as type: PoperPoint 97-2003 Presentation<br>Authors: Peter Togs: Plans                                                                                                    |
|              | 2 PowerPoint Options X Epit PowerPoint                                                                                                    | • Hide Folders Tools + Save Cancel                                                                                                    |

# เปิดไฟล์พรีเซนเทชันขึ้นมาใช้งาน

งานพรีเซนเทชันที่บันทึกเกีบไว้ การจะนำมาใช้ในครั้งต่อๆไป ทำการเปิคโดย (Open) ขึ้นมาใช้งาน จากนั้นก็ทำการแก้ไขเนื้อหาหรือใช้ข้อมูลภายในพรีเซนเทชันได้ดังนี้

## วิชีที่1

- 1. คลิกปุ่ม Office
- คลิกเลือกไฟล์พรีเซนเทชัน จากกรอบ Recent Document (เอกสารล่าสุค) ทาง ขวามือจะแสดงชื่องานที่ใช้บ่อยๆเอาไว้ (โดยปกติโปรแกรมจะตั้งค่าไว้ที่ 17 ชื่อ ไฟล์สุดท้ายที่ถูกเรียกใช้งาน)

## วิธีที่ 2

- 1. คลิกปุ่ม Office แล้วคลิกคำสั่ง Open
- ให้คลิกเลือกตำแหน่งของไครว์และ
   โฟลเดอร์ที่เก็บไฟล์
- ดับเบิลคลิกที่ชื่อไฟล์ที่จะเปิด หรือ คลิก
   เลือกชื่อไฟล์ แล้วคลิกปุ่ม Open

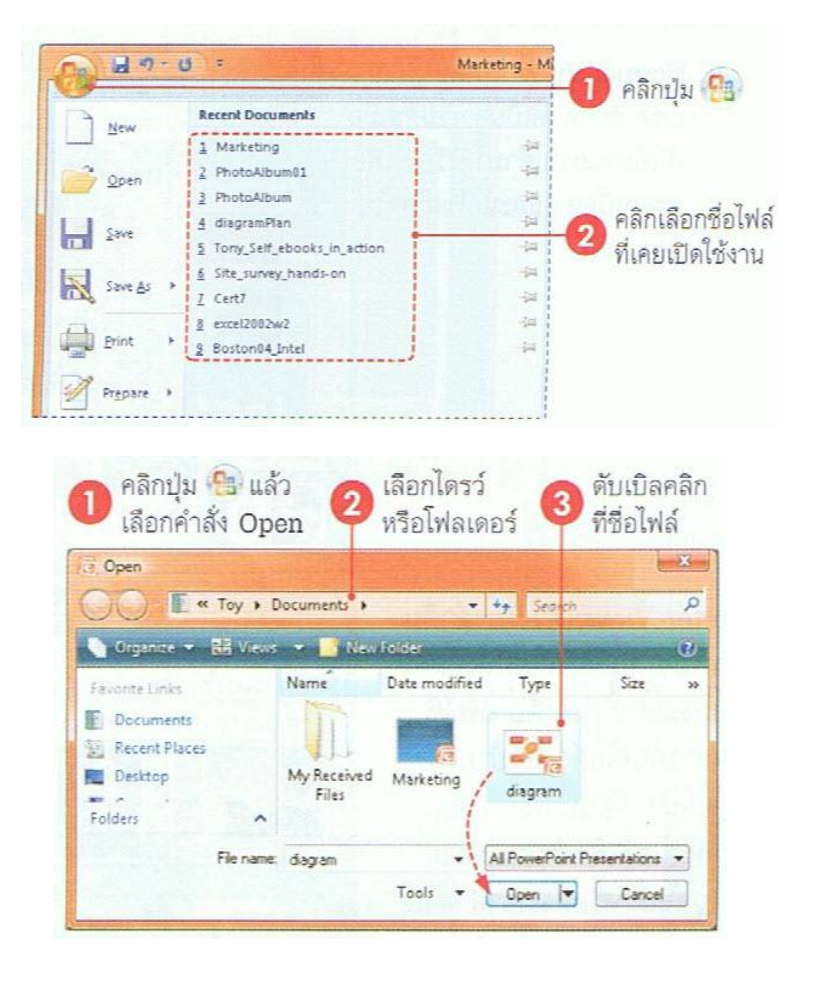

## วิธีที่ 3

การเปิดไฟล์โดยตรงด้วยวิธีง่ายๆอีกแบบหนึ่ง ที่ทำได้โดยไม่ต้องเปิดโปรแกรม PowerPoint ก่อนโดย เปิดจากหน้าต่าง Windows Explorer คลิกเลือกชื่อไฟล์แล้วคลิกปุ่ม Open ที่เป็นรูปไอคอนของ PowerPoint

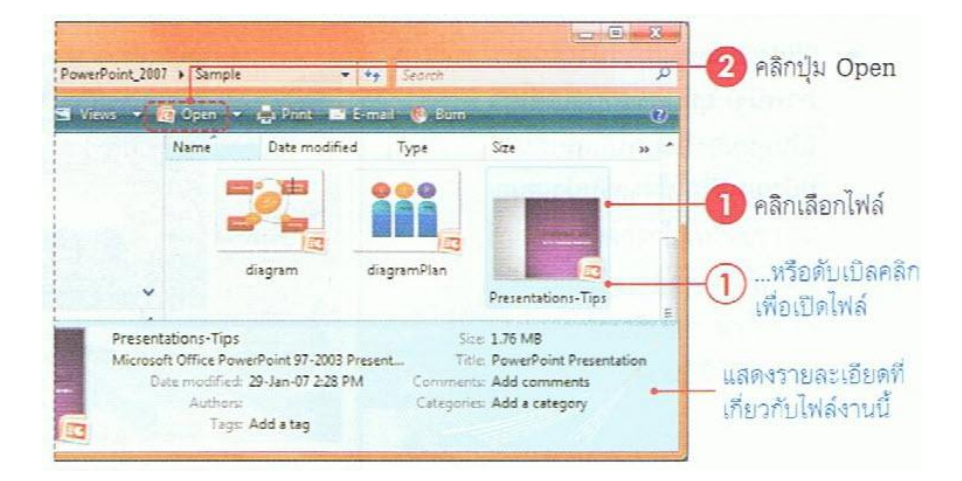

## เปลี่ยนมุมมองของพรีเซนเทชัน

การทำงานกับงานพรีเซนเทชันนั้นจะมีมุมมองการทำงานให้หลายมุมมอง เพื่อนำไปใช้ตามความ เหมาะสม เช่น มุมมองออกแบบ มุมมองตรวจสอบหรือแก้ไข ซึ่งมุมมองของพรีเซนเทชันหลักๆที่ใช้งานจะ มี 3 แบบคังนี้

- Normal View (ปกติ) มุมมองปกติที่กำหนด
   เป็นค่าเริ่มต้นเมื่อเปิดโปรแกรมเข้ามา หรือใช้
   เพื่อกรอกเนื้อหา และแก้ไขสไลด์ในแต่ละ
   แผ่น
- Sorter View (ตัวเรียงลำดับภาพนิ่ง) มุมมอง ส ไลด์ทั้งหมดที่แสดงแบบเรียงลำดับ เพื่อใช้ จัดการกับส ไลด์ เช่น ย้ายตำแหน่ง, ก๊อปปี้, ลบ, ซ่อน กำหนดเอฟเฟ็กต์การเปลี่ยนแผ่นส ไลด์ หรือตั้งเวลาสำหรับนำไปทำส ไลด์โชว์ เป็นต้น
- Slide Show (การนำเสนอภาพนิ่ง) มุมมองแบบ สไลด์ โชว์เป็นมุมมองที่แสดงสไลด์เต็มหน้าจอ เพื่อใช้สำหรับนำเสนอผลงานผ่านหน้า จอกอมพิวเตอร์ หรือเพื่อตรวจสอบกวามถูกต้อง ของเนื้อหาก่อนที่จะนำงานไปแสดงโชว์ที่อื่น

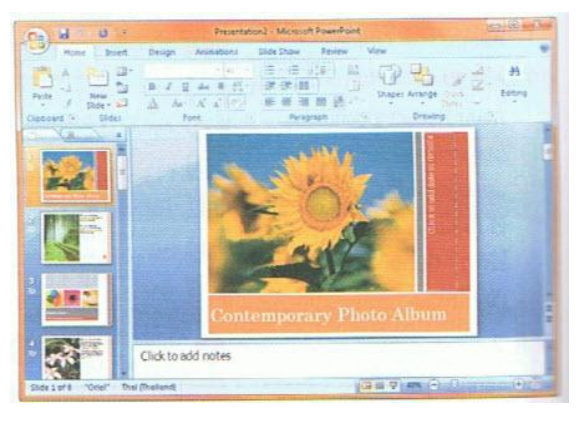

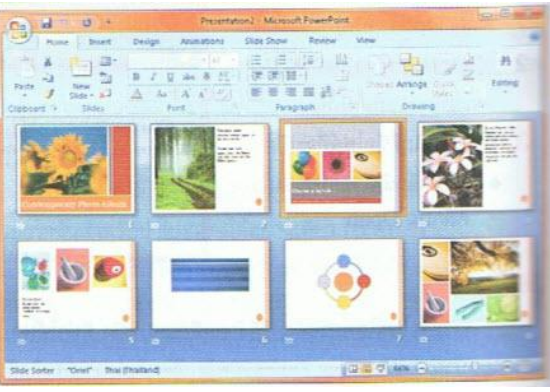

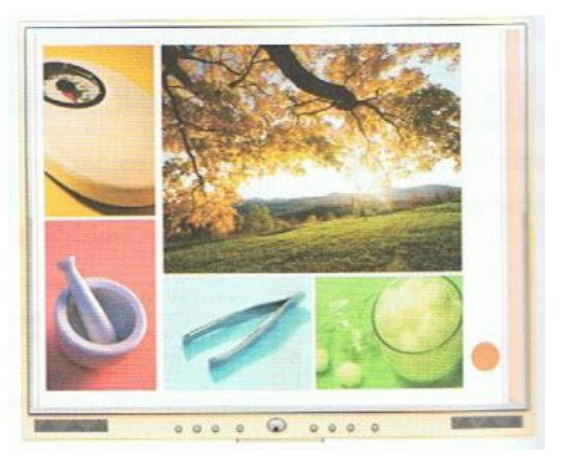

## เครื่องมือเปลี่ยนมุมมอง

เครื่องมือที่ใช้สำหรับเปลี่ยนมุมมองสามารถเลือกได้ 2 ทางคือ จากแท็บ View ในกลุ่ม Presentation Views หรือคลิกเลือกจากเครื่องมือที่ด้านล่างของวินโคว์ ซึ่งเลือกได้ 3 มุมมองคังภาพ

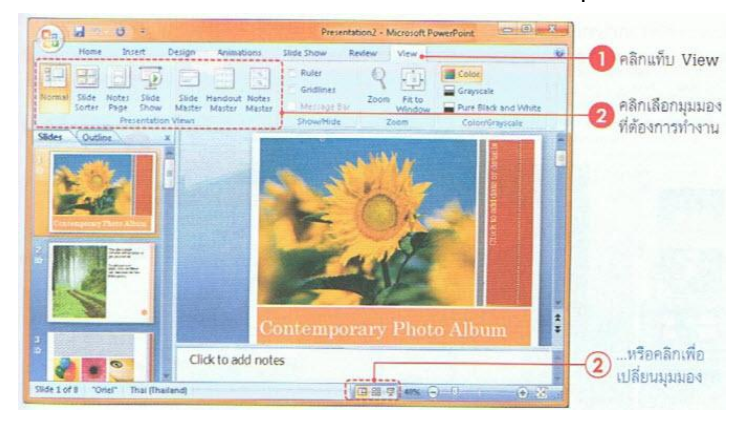

# มุมมองอื่นๆ

นอกจากมุมมองการทำงานที่ได้กล่าวไปแล้ว ยังมีมุมมองอื่นๆที่เราจะนำมาใช้งานได้ เช่น มุมมอง เกี่ยวกับการจัดหน้าสไลด์ก่อนพิมพ์ หรือมุมมองแก้ไขต้นแบบสไลด์

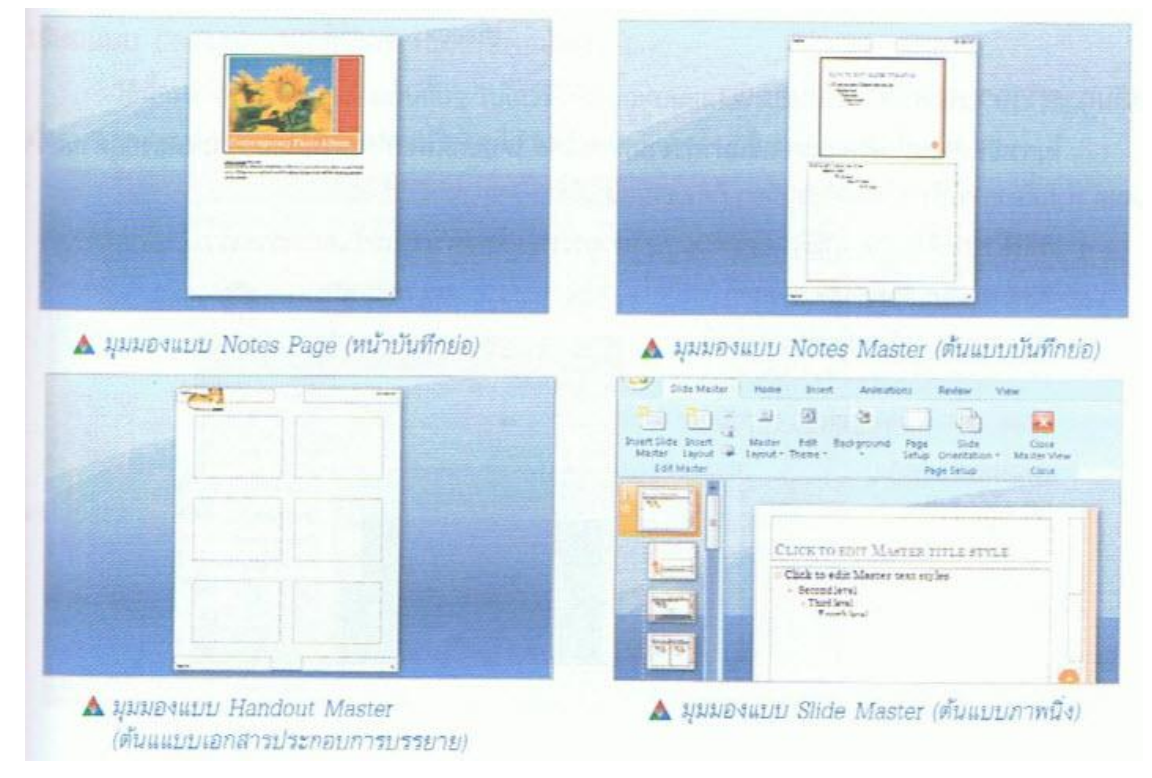

#### ย่อ-ขยายมุมมองของพรีเซนเทชัน

มุมมองพรีเซนเทชัน สามารถปรับย่อหรือขยายได้ตามความเหมาะสมกับการทำงาน ซึ่งโปรแกรมจะมี เครื่องมือย่อ-ขยายไว้ที่มุมล่างขวาสุดของวินโดว์ และใช้เครื่องมือบนแท็บ View ซึ่งมีคำสั่งที่ใช้สำหรับปรับ มุมมองของงานพรเซนเทชันดังภาพ

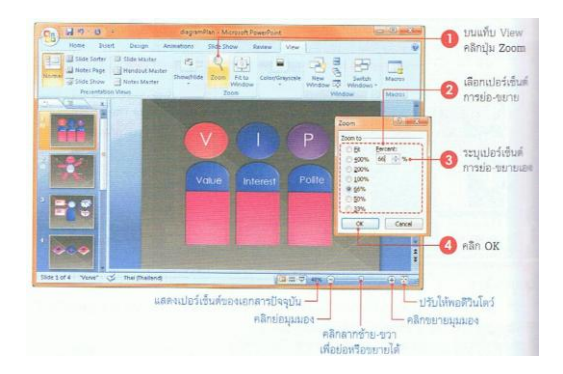

## สร้างชุดสีใหม่

สามารถสร้างสีชุดใหม่ได้โดยคลิกคำสั่ง Create New Theme Colors... (สร้างสีของชุดรูปแบบใหม่) จากปุ่ม Colors

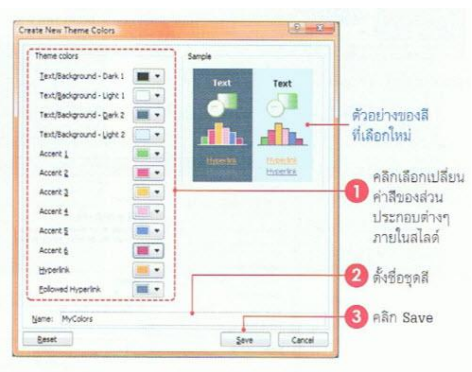

# เลือกสีพื้นหลังสไลด์ (Background Styles)

สีพื้นหลังของสไลค์โคบปกติก็จะแสดงตามชุดรูปแบบของ Themes ที่เลือกใช้ แต่สามารถกำหนด ลักษณะของสีพื้นหลังใหม่เองได้ ดังนี้

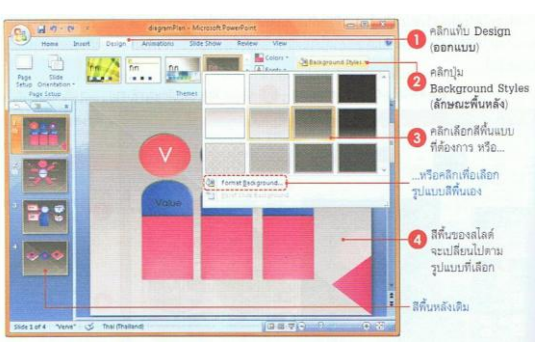

# กำหนดรูปแบบสีพื้นใหม่

เลือกคำสั่ง Format Background (จัครูปแบบพื้นหลัง) ก็สามารถออกแบบและจัครูปแบบให้กับสีพื้น ของสไลด์ได้หลากหลายยิ่งขึ้น

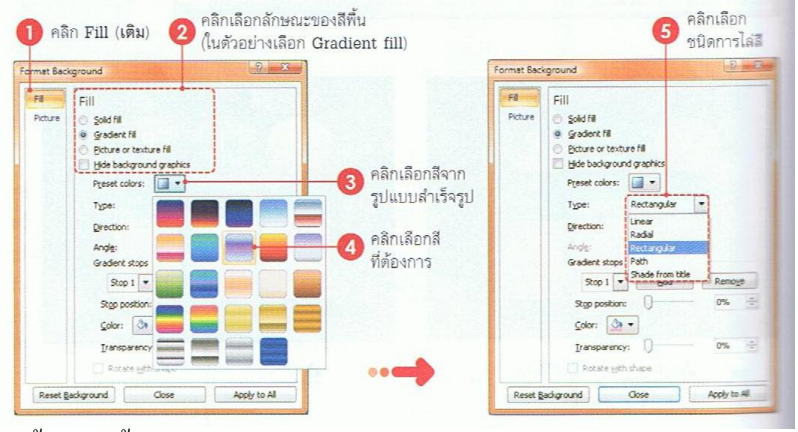

ลักษณะของสีพื้นมีคังนี้

- Solid fill (สีเติมแบบทึบ) เลือกสีพื้นแบบสีเดียว
- Gradient fill (สีเติมไล่ระดับ) เลือกสีพื้นแบบไล่เฉดสี
- Picture or texture fill (เติมรูปภาพและพื้นผิด) เลือกรูปภาพหรือลวดลายมาทำพื้นหลัง
- Hide background graphics (ซ่อนกราฟฟิกพื้นหลัง) คลิกเลือกถ้าต้องการให้ซ่อนกราฟิกที่มากับเทมเพ

ลดหรือชุดธีมในช่อง Type โดยเลือกชนิดของการไล่สีและทิศทางการไล่สีได้ดังนี้

- Liner (แนว) ไล่สีเป็นแนวตั้งหรือแนวนอน หรือไล่จากมุมต่างๆ
- Redial (รัศมี) ไล่สีเป็นรัศมีวงกลมจากมุมต่างๆ
- Rectangular (สี่เหลี่ยม) ไล่สีเป็นลักษณะสี่เหลี่ยม
- Path (เส้นทาง) ไถ่สีเป็นเส้นทางจากกึ่งกลาง
- Shade from title (แรงงาจากชื่อเรื่อง) ไล่สีแบบแรงงา ชื่อเรื่องไล่ลงมา

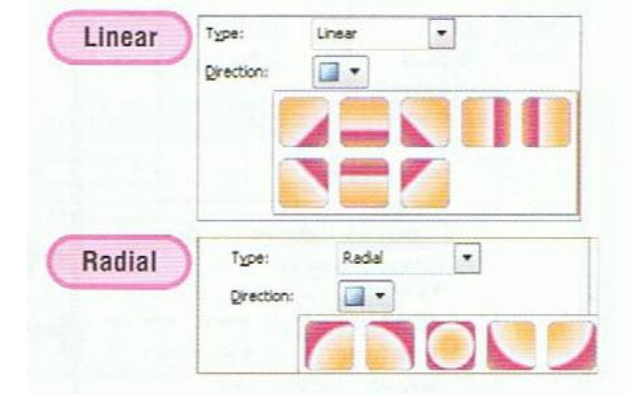

## ใส่ลวดลายบนพื้นหลังสไลด์

การใช้คำสั่งจัครูปแบบพื้นหลังสไลด์ทำได้อีกวิธีหนึ่งคือ คลิกขวาในที่ว่างๆบนแผ่นสไลด์ แล้วเลือก คำสั่ง Format Background (จัครูปแบบพื้นหลัง)

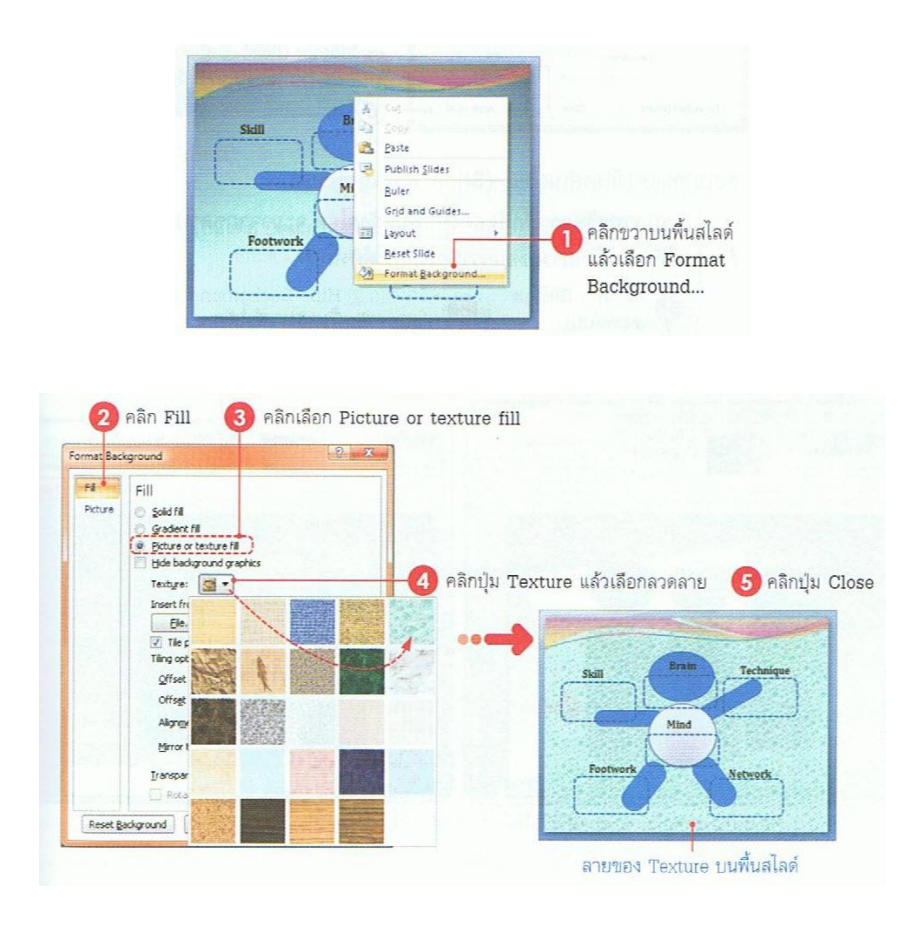

## เลือกรูปภาพมาทำสไลด์

หากกุณต้องให้พื้นสไลค์สวยสะดุดตา หรือใส่รูปภาพที่เกี่ยวข้องกับองค์กรและสินค้า ก็อาจนำไฟล์รูป มาทำเป็นพื้นฉากหลังของสไลค์ได้ โดยคลิกเมาส์ขวาบนพื้นสไลค์ว่างๆแล้วเลือกคำสั่ง Format Background (งัครูปแบบพื้นหลัง)

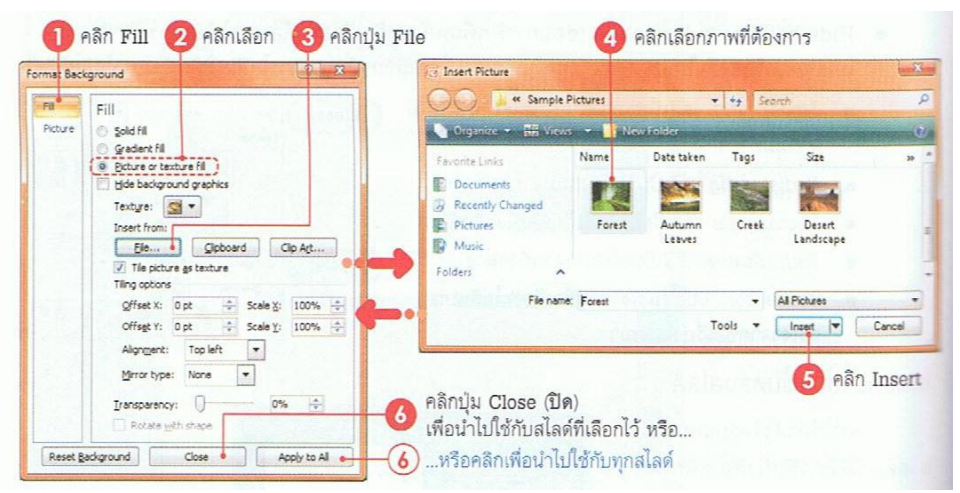

## ตั้งค่าหน้าสไลด์

ปกติการตั้งค่าหน้าสไลด์พื้นฐาน เช่น ความกว้างหรือความสูงนั้น โปรแกรมจะตั้งค่าเป็น On-screen Show ตามขนาคของจอภาพ เช่นจอ 15, 17 หรือจอกว้างแบบ Wide Screen ขึ้นอยู่กับเครื่องคอมพิวเตอร์ แต่ละ เครื่องที่ใช้งาน แค่สามารถกำหนดขนาดของสไลด์เองได้ดังนี้

1. กำหนดขนาดของสไลด์ (Page Setup)

| Pลิกปุ่ม Page Setup (ตั้งค่าหน้ากระดาษ)                                                                                                    | ของสไลด์ หรือ                                                                                                    | คลิก OK |
|----------------------------------------------------------------------------------------------------|----------------------------------------------------------------------------------------------------|---------|
| Page Slide<br>Setup Orientation-<br>Page Slide<br>Setup Orientation-<br>Page State<br>Page Orientation-<br>Page State<br>Page Orientation-<br>Page Orientation-<br>Page Orientation-<br>Pa | Page Setup       Sides sized for:       On-screen Show (4:3)       Width:       10< ⊕ Inches       Height:       7.5       Notes, handous & outine       Notes, handous & outine       1       1 | Cancel  |
| Value Interest Polite                                                                                                    | หรือกำหนดความกว้าง<br>และความสูงเอง                                                                                                    |         |

2. กำหนดแนวการวางสไลด์ (Orientation)

แนวการจัควางสไลค์มี 2 แบบคือ Landscape วางสไลค์แนวนอน และ Portrait วางสไลค์แนวตั้ง

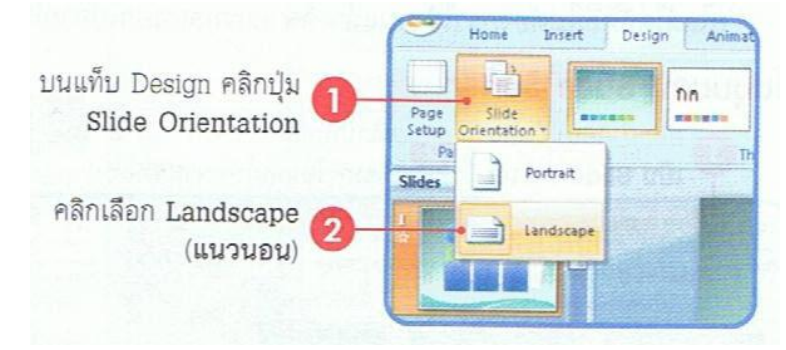

3. ซ่อนสไลด์

หากสร้างสไลด์เอาไว้อล้ว แต่ไมด้องการนำไปแสดงขณะนำเสนอ สามารถซ่อนสไลด์ไว้ก่อนได้ ถ้าดู ในมุมมองออกแบบจะเห็นสไลด์ตามปกติ แต่ถ้าดูในมุมมอง Slide Show สไลด์ที่ซ่อนจะไม่ปรากฏ ทำ ได้ดังนี้

หากต้องการยกเลิกการซ่อนสไลด์ก็ทำได้โดยคลิกขวาบนสไลด์ที่ซ่อน แล้วเลือกคำสั่ง Hide Slide ซ้ำอีกครั้งหนึ่ง

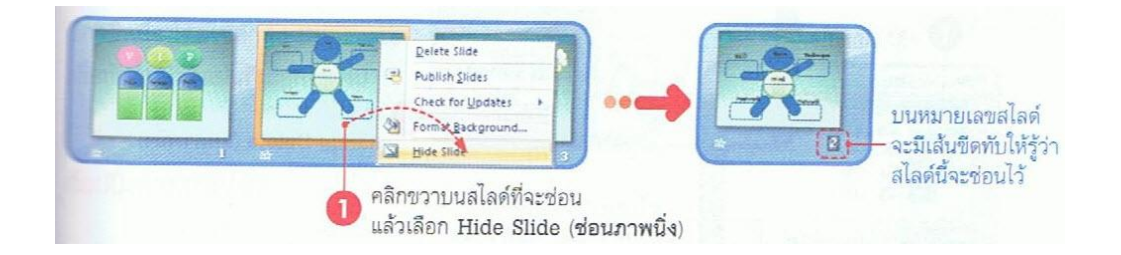

### การย้ายหรือจัดลำดับสไลด์ใหม่

หลังจากสร้างสไลด์แล้วหากต้องการจัดลำดับการนำเสนอเนื้อหาใหม่ เช่น ย้ายเรื่องจากสไลด์ที่ 3 มา เป็นสไลด์ที่ 2 ทำได้ในมุมมองสไลด์แบบ Slide Sorter View (ตัวเรียงลำดับภาพนิ่ง) โดยคลิกที่ปุ่ม Slide Sorter บนแท็บ View หรือทำดังนี้

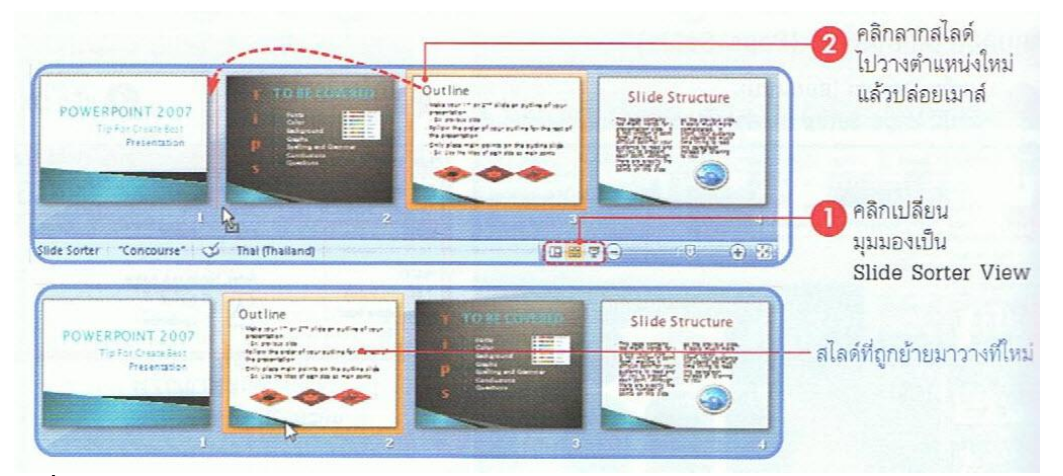

- 1. คลิกเปลี่ยนมุมมองเป็น Slide Sorter View
- คลิกลากสไลด์ไปวางตำแหน่งใหม่แล้วปล่อยเมาส์

## ลบสไลด์ (Delete Slide)

้สไลด์ที่ไม่ต้องการใช้งานแล้ว สามารถลบออกไปจากไฟล์งานพรีเซนเทชันได้ ดังนี้

### ลบในมุมมอง Slide Sorter

- 1. กลิกเปลี่ยนมุมมองเป็น Slide Sorter
- คลิกเลือกสไลด์ที่จะลบ (สามารถเลือกพร้อมกันได้หลายสไลด์)
- 3. คลิกขวาบนสไลด์ที่เลือกไว้ แล้วเลือกคำสั่ง Delete Slide

| คลิกเปลี่ยนมุมมอง<br>เป็น Slide Sorter                                      | 2 คลิกเลือกสไลด์ที่จะลบ (สามารถ<br>เลือกพร้อมกันได้หลายสไลด์)                                                                                                    | คลิกขวาบนสไลด์ที่เลือกไว้<br>แล้วเลือกคำสั่ง Delete Slide |
|-----------------------------------------------------------------------------|----------------------------------------------------------------------------------------------------|-----------------------------------------------------------|
| Normal Slide Sorter<br>Normal Slide Show Notes Master<br>Presentation Views | row/Hide Zoom Fit to Color/Grayscale New Window Zoom                                                                                                    | Swrtch<br>Minbows *<br>sow Macros                         |
|                                                                             | A Cuy<br>La Copy<br>La Copy |                                                           |

### ลบในมุมมอง Normal

- 1. คลิกเลือกสไลด์
- บนแท็บ Home คลิกปุ่ม Delete (ลบภาพนิ่ง) หรือ คลิกขวาแล้วเลือกคำสั่ง Delete Slide (ลบ ภาพนิ่ง)

| Slides Outline |       | Paste New Slide - 2                                   | บนแท็บ Home                          |
|----------------|-------|-------------------------------------------------------|--------------------------------------|
| Z Delete Slin  | Slide | รอคลิกขวา แล้วเลือกคำสั่ง<br>Delete Slide (ลบภาพนิ่ง) | ์ คลิกปุ่ม Delete (ลบภาพนิ่ง<br>หรือ |

# ก๊อปปี้สไลด์ (Copy Slide)

สไลด์ที่มีโครงสร้างของเนื้อหาภายในที่คล้ายๆกัน เช่น ข้อความ, การจัครูปแบบ, ตำแหน่งของออบเจ็ค และอื่นๆ หากต้องการสร้างขึ้นมาใหม่อีกสไลด์หนึ่งแล้วมาใส่เนื้อหาอีกก็เสียเวลามากไป อาจจะใช้วิธีก๊อปปี้ สไลด์แผ่นใดแผ่นหนึ่งมาเป็นต้นแบบ แล้วค่อยไปแก้ไขเนื้อหาภายหลังได้ดังนี้

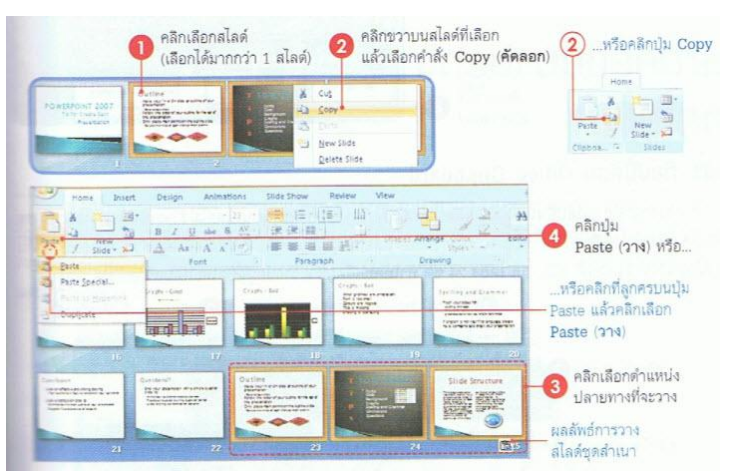

- 1. คลิกเลือกสไลด์ (เลือกได้มากกว่า 1 สไลด์)
- คลิกขวาบนส ไลค์ที่เลือกแล้วเลือกคำสั่ง Copy
- คลิกเลือกตำแหน่งปลายทางที่จะวาง
- 4. คลิกปุ่ม Paste หรือคลิกที่ลูกศรบนปุ่ม Paste แล้วคลิกเลือก Paste

# ก๊อปปี้สไลด์แบบทำซ้ำ (Duplicate)

การก๊อปปี้สไลด์ภายในงานพรีเซนเทชันเดียวกัน สามารถทำได้อีกวิธีหนึ่ง โดยใช้กำสั่ง Duplicate เพื่อ ทำซ้ำสไลด์แผ่นที่เลือกได้ดังนี้

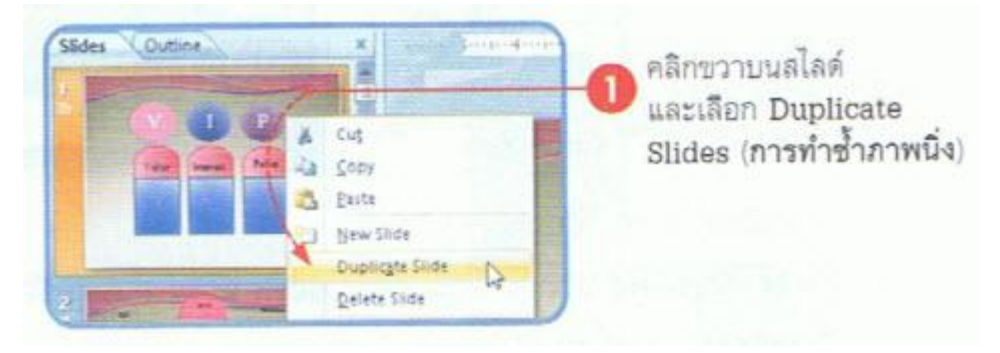

# ก๊อปปี้สไลด์ข้ามไฟล์

การก๊อปปี้สไลด์ข้ามไฟล์ทำได้โดยเปิดไฟล์สไลด์ทั้งสองสไลด์ที่เป็นไฟล์ที่เก็บสไลด์ต้นฉบับ และไฟล์ ที่จะวางสไลด์ที่ก๊อปปี้ลงไป เพื่อจะใช้สลับการทำงานระหว่างไฟล์ได้ แล้วทำดังนี้

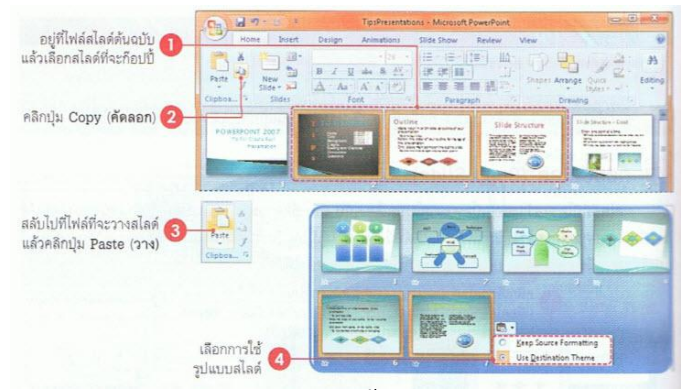

- อยู่ที่ไฟล์สไลด์ต้นฉบับแล้วเลือกสไลด์ที่จะก๊อปปี้
- 2. คลิกปุ่ม Copy
- สลับไปที่ไฟล์ที่จะวางวไลด์แล้วคลิกปุ่ม Paste
- 4. เลือกการใช้รูปแบบสไลด์

# การทำงานกับกรอบข้อความ รู้จักกับตัวยึดข้อความ

ตัวยืดข้อความ (Text Placeholder) หรือกรอบข้อความจะใช้ กรอบเนื้อหา ซึ่งในสไลด์แต่ละแบบที่ เพิ่มเข้ามาอาจจะมีกรอบข้อความที่ ต่างกัน ขึ้นอยู่กับแบบเลย์เอาท์ที่เลือก แต่สามารถเพิ่มกรอบข้อความเข้ามา ใหม่ตามที่ต้องการ โดยใช้ Textbox

### กรอกข้อความ

การกรอกข้อความลงไปในกรอบข้อความทำได้ดังนี้

- 1. เลื่อนเมาส์พอยเตอร์ไปคลิกในกรอบข้อความ
- 2. พิมพ์ข้อความตามต้องการ

### ลบข้อความ

ข้อความในกรอบข้อความนั้น สามารถลบได้ 2 แบบคือ ลบทั้งกรอบข้อความ หรือลบเฉพาะข้อความ ส่วนที่ต้องการ ทำได้ดังนี้

ลบทั้งหมด

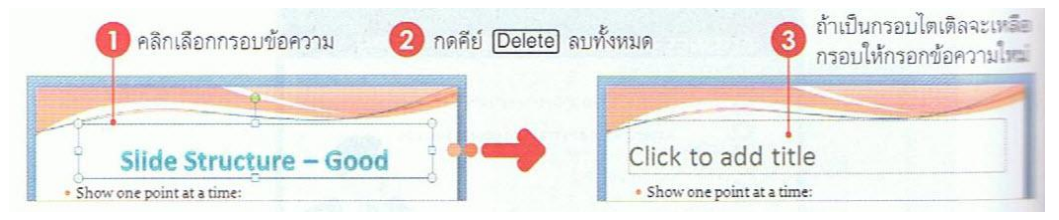

#### ลบบางส่วน

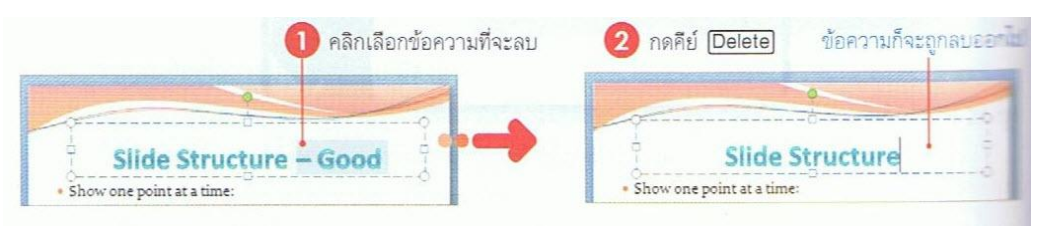

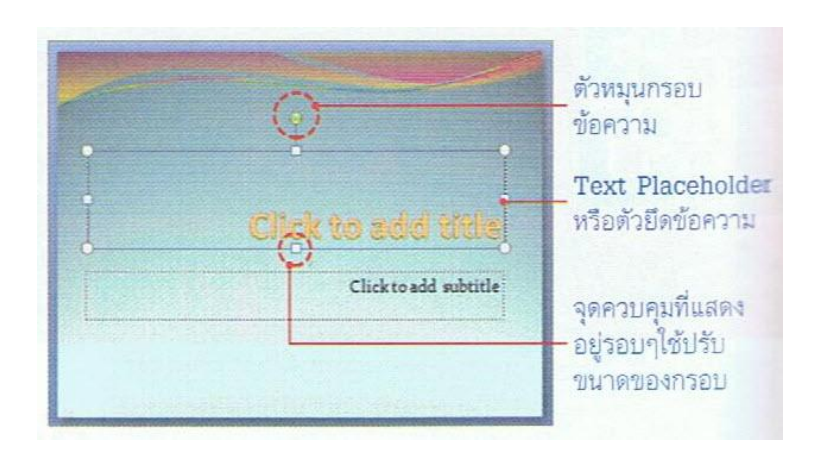

### หมุนกรอบข้อความ (Rotate Text)

การหมุนข้อความทำได้ง่ายๆ โดยคลิกลากที่จุดหมุน (Rotate handle จุดวงกลมสีเขียว) บนออบเจ็ค แล้ว หมุนไปยังทิศทางที่ต้องการได้อย่างอิสระ

- 1. เลื่อนเมาส์ไปชี้ที่จุคปรับหมุน
- 2. คลิกลากเมาส์เพื่อหมุนไปตามทิศทางที่ต้องการ

### ย้ายข้อความ

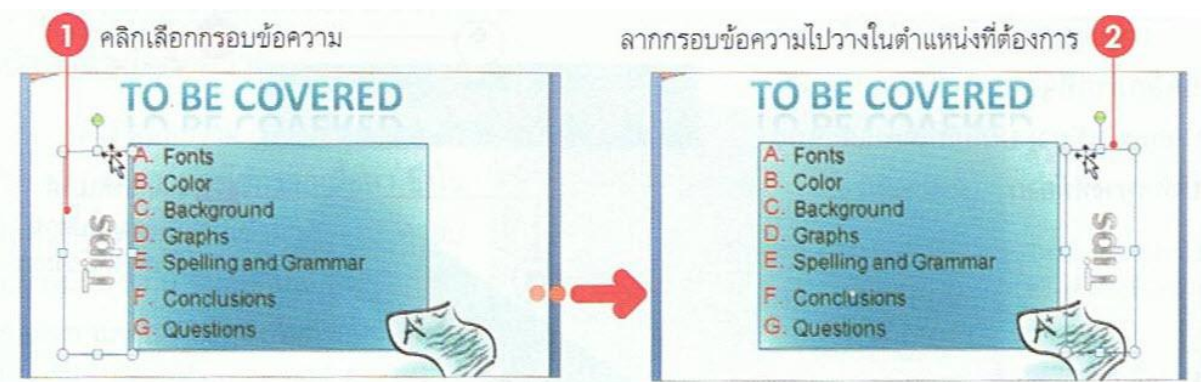

- 1. คลิกเลือกกรอบข้อความ
- 2. ลากกรอบข้อความไปวางในตำแหน่งที่ต้อง

### เลือกข้อความ

หลังจากที่กรอกข้อความได้แล้ว หากต้องการแก้ไขหรือปรับแต่งข้อความ ต้องเลือกข้อความที่ต้องการ ทำงานด้วยก่อน ซึ่งจะเลือกได้หลายวิชี

- เลือกข้อความทั้งหมดในกรอบ ให้เลื่อนเมาส์ไปคลิกที่กรอบข้อความ
- เลือกคำใดคำหนึ่งให้เลือกในกรอบข้อความ แล้วดับเบิลคลิกคำที่ต้องการ
- เลือกบางส่วนของข้อความ ให้คลิกลากคลุมแถบสีเฉพาะข้อความที่ต้องการ

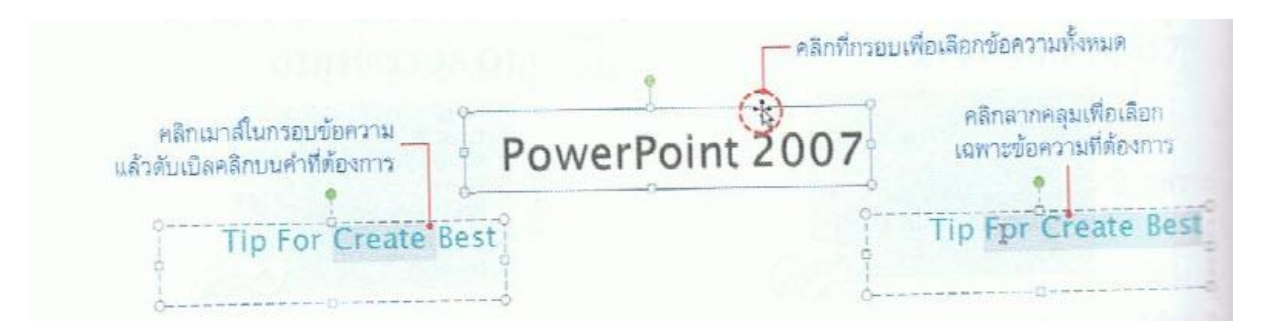

#### จัดรูปแบบข้อความ

การจัครูปแบบข้อความใน PowerPoint ทำได้หลายวิธี ซึ่งโปรแกรมมีเครื่องมือเครื่องมือจัครูปแบบให้ เลือกใช้หลายแบบ ทำให้คุณจัครูปแบบได้ง่ายและรวคเร็วมาก ดังนี้

### วิธีจัดตำแหน่งข้อความแนวนอน

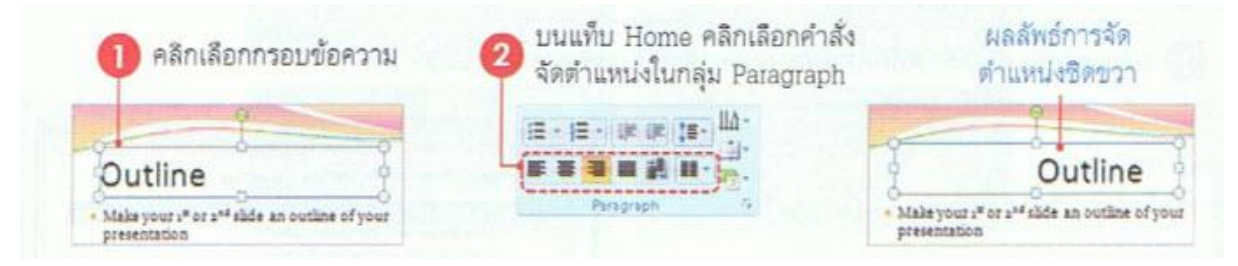

### จัดตำแหน่งข้อความแนวตั้ง

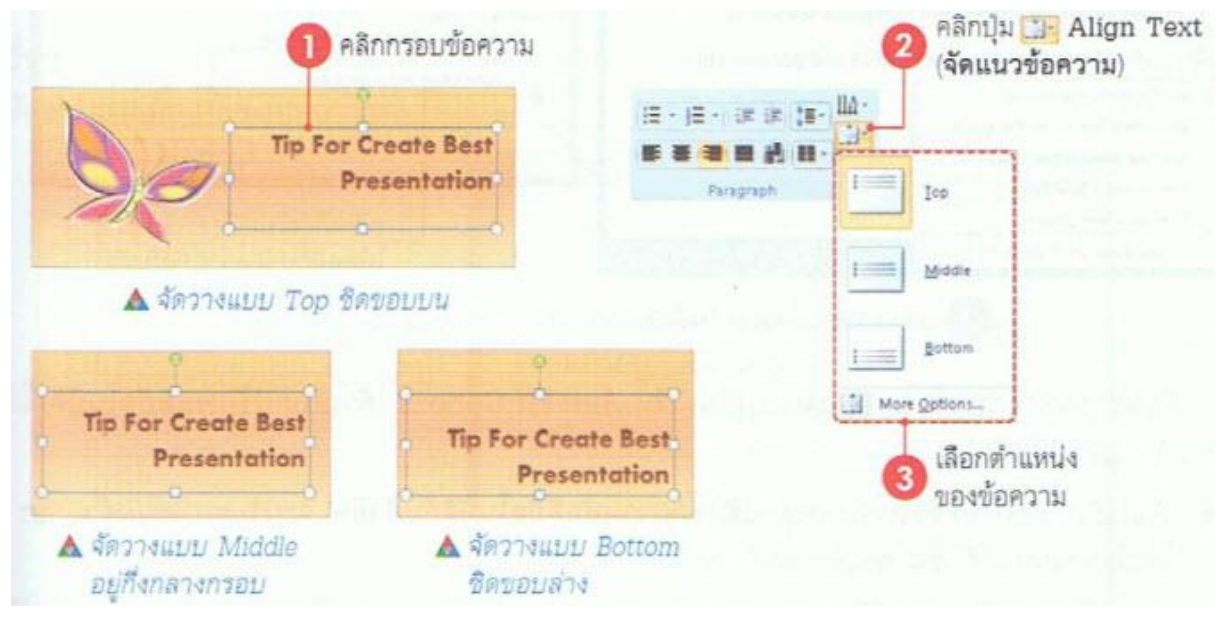

### จัดรูปแบบด้วย Mini Toolbar

การจัครูปแบบด้วย Mini Toolbar จะช่วยในการจัดรูปแบบพื้นฐานได้อย่างรวคเร็ว เช่น แบบอักษร, ขนาด, ตำแหน่ง, สีข้อความ, สีพื้น, และการจัดย่อหน้า ทำได้โดยเลือกข้อความแล้วเลื่อนเมาส์ขึ้นไปเล็กน้อย แถบเครื่องมือ Mini Toolbar จะปรากฏขึ้นมาให้ใช้งานอัตโนมัติ

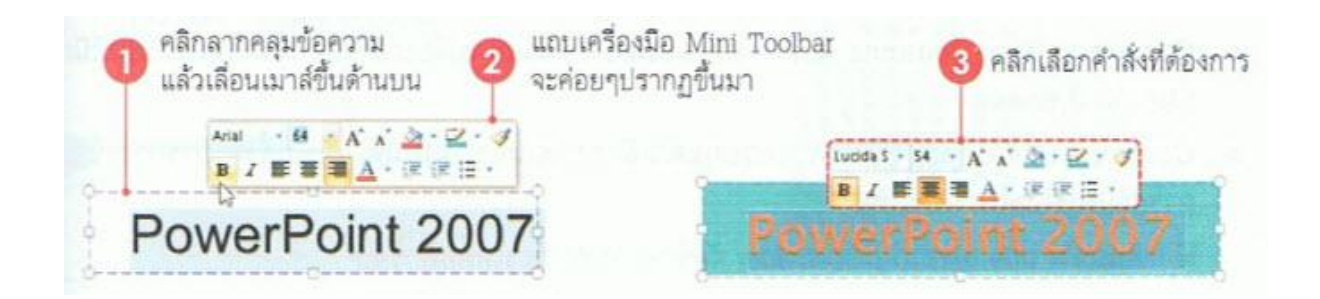

### ปรับขนาดด้วยตัวเอง

หากไม่ต้องการปรับขนาดอัตโนมัติ สามารถปรับขนาดกรอบข้อความได้ โดยการใช้เมาส์กลิกลากจุด ปรับ (Handle) สีขาวอยู่รอบๆกรอบข้อความได้

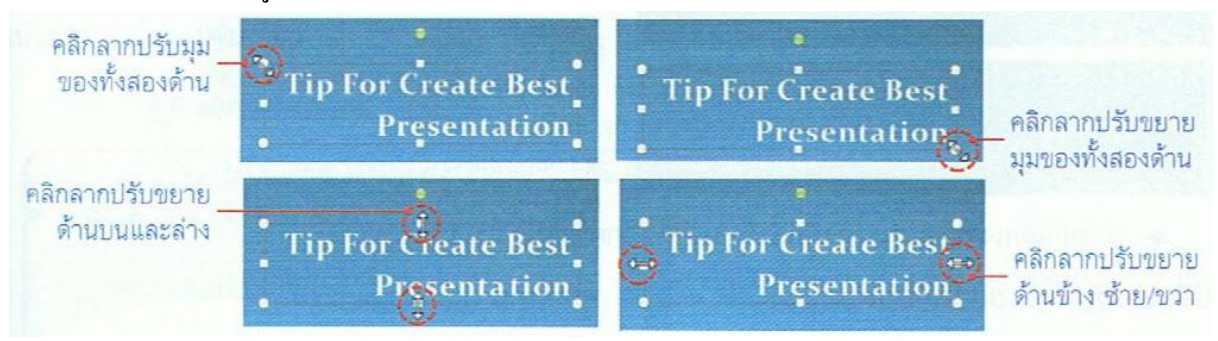

### เน้นตัวอักษรในข้อความสำคัญ

การเน้นข้อความให้ดูมีความสำคัญหรือเค่นกว่าข้อความอื่นๆในสไลด์ อาจกำหนดให้เป็นตัวหนา คือ ใหญ่ขึ้นกว่าปกติ, มีเส้นขีดใด้ข้อความ, เป็นตัวเอียง หรือเป็นตัวอักษรแบบมีเงา โดยเลือกกำสั่งในกลุ่ม Font (แบบอักษร) บนแท็บ Home (หน้าแรก)

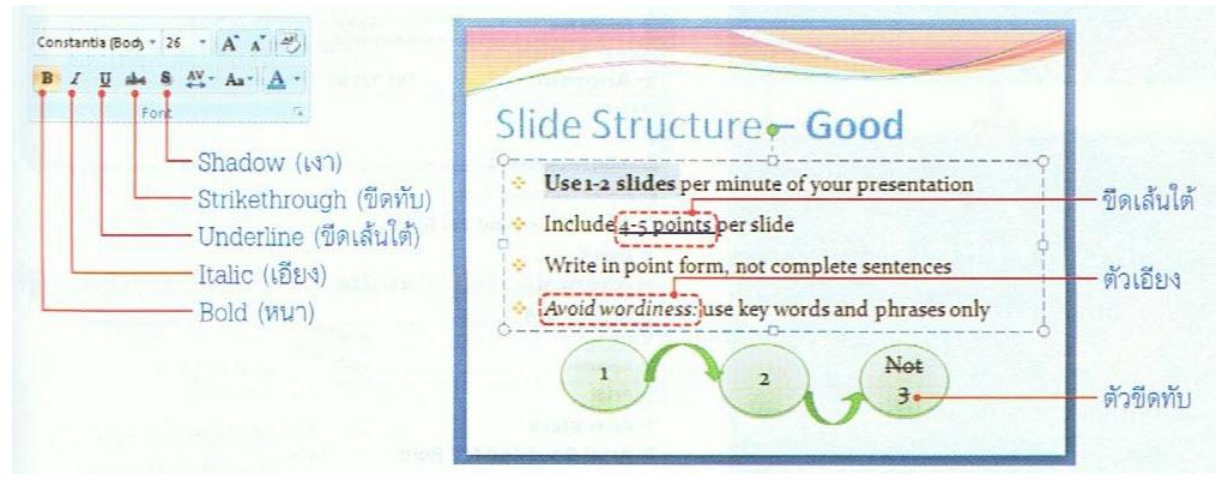

### เปลี่ยนสึให้กับตัวอักษร

| 1 คลิกเลือกข้อควา | ม <b>2</b> คลิกปุ่ม 🕰 Font Color<br>(สีแบบอักษร)                                                                         |
|-------------------|----------------------------------------------------------------------------------------------------|
| To be covered     | Calibri (Heading: - 66 - A' x' ซี)<br>В Z 型 🛶 & A' - A - A -<br>Font Theme Colors ดารางลีของชุดธีม                       |
|                   | าลิกเลือกส์ใหม่<br>Sandard Colors                                                                                        |
| To be covered     | สีเนกลุ่มมาตรฐาน           สีที่เรียกใช้งานบ่อยๆ           ๑ More Colors           ๑ More Colors           ๑ More Colors |

#### ใส่แรเงาข้อความ (Shadow)

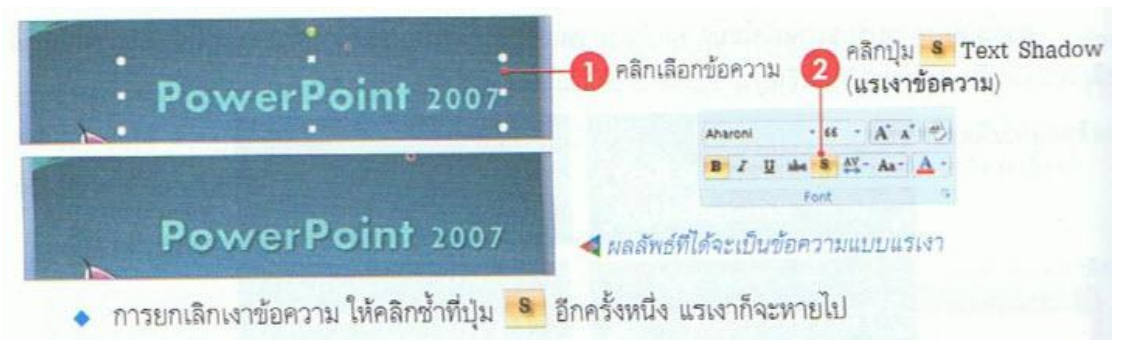

### เปลี่ยนฟอนต์และขนาดของตัวอักษร

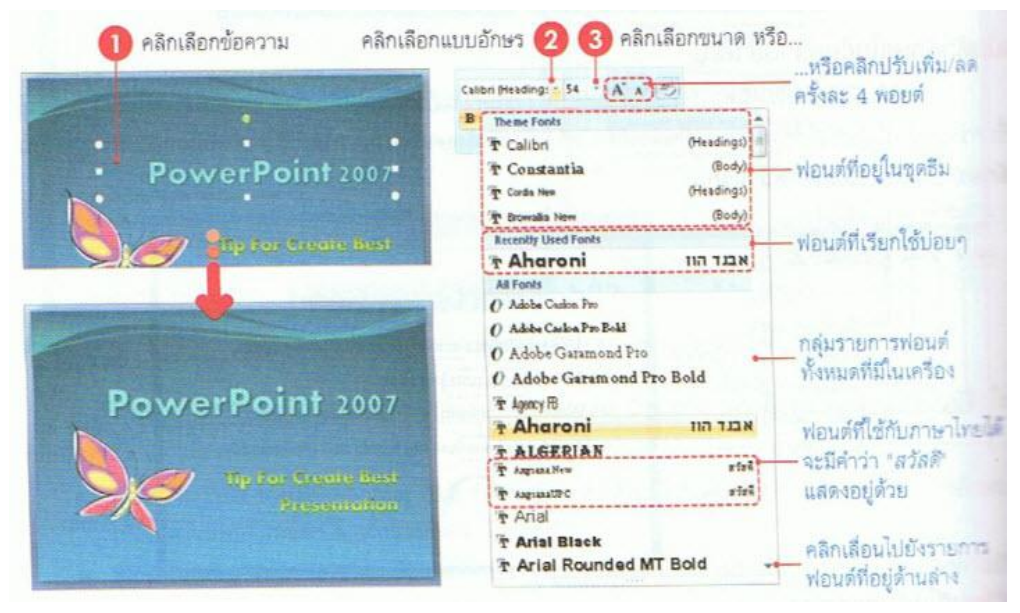

#### เปลี่ยนแบบตัวอักษร (Change Case)

Change Case คือการเปลี่ยนแบบตัวอักษร เช่น จากตัวพิมพ์ใหญ่ (uppercase) เป็นตัวพิมพ์เล็ก (lowercase) หรือจัดเป็นประ โยกข้อกวาม (sentence case) เป็น ซึ่งทำได้ดังนี้

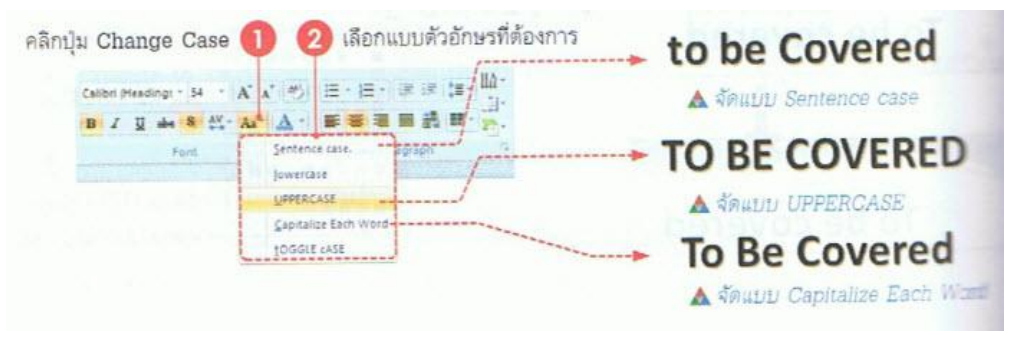

### หมุนข้อความ (Text Direction)

โดยปกติข้อความที่เราใส่ลงไปในกรอบข้อความ จะแสดงข้อความเรียงจากซ้ายไปขวา ตาสามารถปรับ ทิศทางการแสดงข้อความใหม่ได้ เช่น จากบนลงล่าง หรือหมุนตามเข็มนาฬิกา เป็นต้น เพื่อใช้เป็นลูกเล่น เน้น ข้อความให้เด่นขึ้น ดังนี้

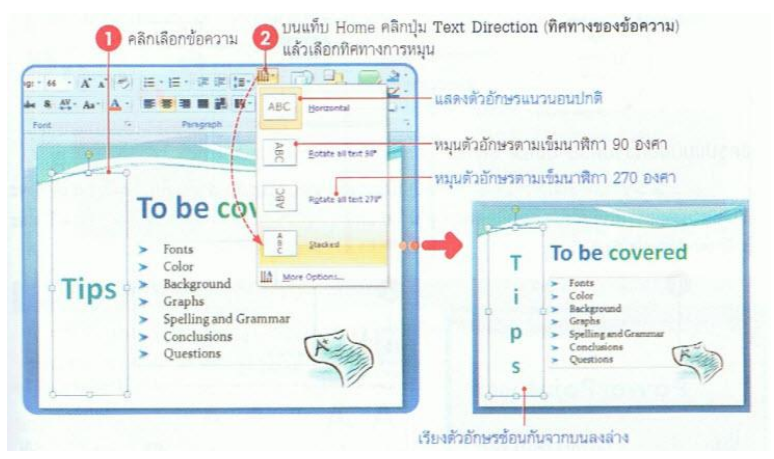

## กำหนดระยะห่างตัวอักษร (Character Spacing)

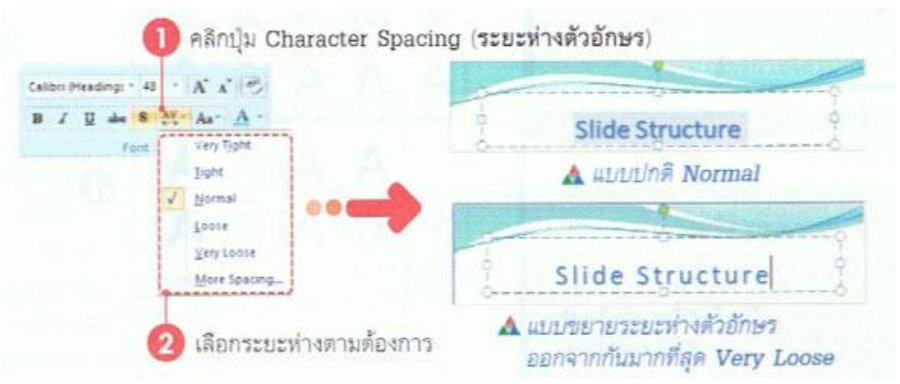

- Very Tight (แน่นมาก) บีบระยะห่างตัวอักษรเข้าหากันมากที่สุด
- Tight (ชิค) บีบระยะห่างตัวอักษรเข้าหากันมาก
- Normal (ปกติ)
- Loose (หลวม) ระยะห่างตัวอักษรออกจากกันแบบหลวมๆ
- Very Loose (หลวมมาก) ขยายระยะห่างตัวอักษรออกจากกันมากที่สุด
- More Spacing (ระยะห่างเพิ่มเติม) กำหนดระยะห่างเพิ่มเติมเอง

#### กำหนดระยะห่างเพิ่มเติม

| 🕕 คลิกปุ่ม Character Spacing<br>แล้วคลิก More Spacing                    | คลิกเลือก<br>การจัดระยะห่าง 3 ที่จะบีบหรือขยา                                                                                                    |
|--------------------------------------------------------------------------|----------------------------------------------------------------------------------------------------|
| Calibri Heading: 45 · A' A' 4)                                           | Font                                                                                                    |
| B I U de S AV - As - A -                                                 | Fogt Character Spacing                                                                                                    |
| Fork Very Tight<br>Dight<br>Normal ขยายระยะห่าง -<br>Loose บีบระยะห่าง - | Spacing: Expanded  Br: 1  C pt C points and above C pointed C pointed C poin |
| More spacingระยะห่างแบบปกติ                                              | OK Cancel                                                                                                    |

### จัดรูปแบบข้อความด้วย Quick Styles

Quick Styles (ลักษณะค่วนของอักษรศิลป์) เป็นรูปแบบของ WordArt สำเร็จรูปที่โปรแกรมมีให้ ซึ่งจะ มีสีสันสวยงามและเพิ่มมิติให้ข้อความโคคเค่นยิ่งขึ้น โคยเลือกมาใช้กับข้อความใคๆบนสไลค์ได้อย่างรวดเร็ว และไม่ต้องตกแต่งอะไรเพิ่มดังนี้

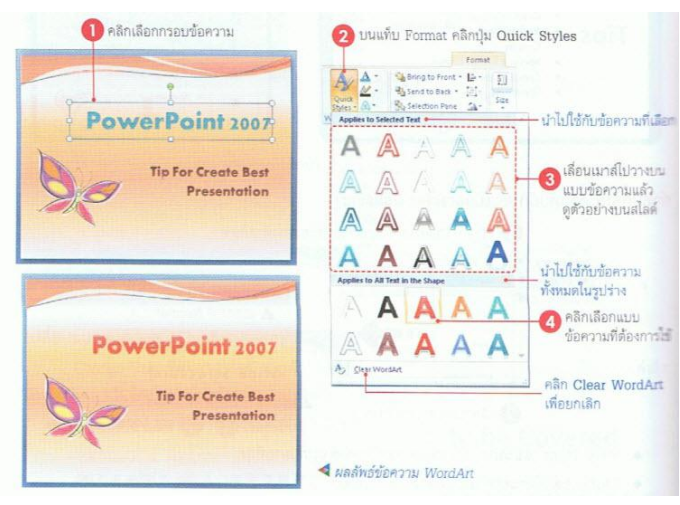

#### คัดลอกเฉพาะรูปแบบ

การจัครูปแบบต่างๆที่ได้ทำไปกับออบเจ็คหนึ่ง เช่น ตัวอักษร, สี, ขนาค, สีพื้น, เส้นขอบ, หากต้องการ นำรูปแบบนั้นไปใช้กับออบเจ็คอื่นๆ ก็ให้ก๊อปปี้เฉพาะรูปแบบได้ โคยไม่ต้องเสียเวลาจัครูปแบบใหม่อีก ด้วย การใช้คำสั่ง Format Painter (ตัวกัดวางรูปแบบ) ดังนี้

| ที่เป็นด้นแบบ                                                                         | Format Painter                                                                                                    | 💙 ไปคลิกที่กา | เอบข้อความอื่นๆ                                                                            |                                                                                                    |
|---------------------------------------------------------------------------------------|----------------------------------------------------------------------------------------------------|---------------|--------------------------------------------------------------------------------------------|----------------------------------------------------------------------------------------------------|
| Fonts     Color     Background     Spelling and Grammar     Conclusions     Questions | <ul> <li>Neuf</li> <li>N</li> <li>N</li> <li>Hunds</li> <li>nerni</li> <li>Nerosenuntationa</li> <li>ngulas</li> <li>Atoma</li> </ul> | Tips          | Fonts<br>Color<br>Background<br>Graphs<br>Spelling and Grammar<br>Conclusions<br>Questions | <ul> <li>risuð</li> <li>ň</li> <li>ňunās</li> <li>remi</li> <li>sejesseurintens</li> <li>sejesseurintens</li> <li>retiss</li> </ul> |

### ยกเลิกการจัดรูปแบบ

รูปแบบของข้อความที่จัดไว้ หากต้องการยกเลิกให้กลับสู่สภาพเดิมเหมือนตอนพิมพ์ใหม่กี่ทำได้ดังนี้

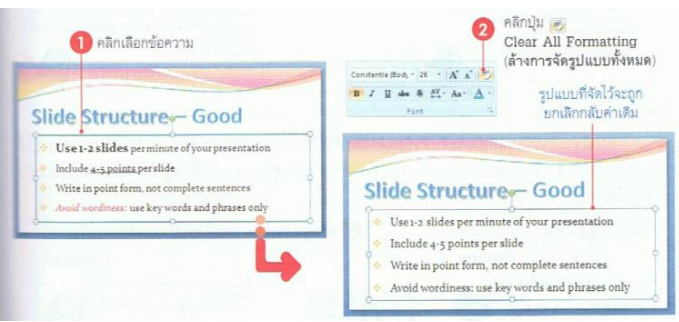

### การจัดรูปแบบย่อหน้า

ข้อความแบบย่อหน้าคือ ข้อความที่เราพิมพ์ลงไปหลายๆบรรทัดโดยไม่ได้กดคีย์ Enter ซึ่งอาจจะเป็น เรื่องราวเดียวกันเพื่อแสดงเนื้อหาแบบต่อเนื่อง โดยสามารถจัดรูปแบบให้กับข้อความในลักษณะแบบย่อหน้าได้ เช่นเดียวกัน

## เพิ่มระดับย่อหน้า

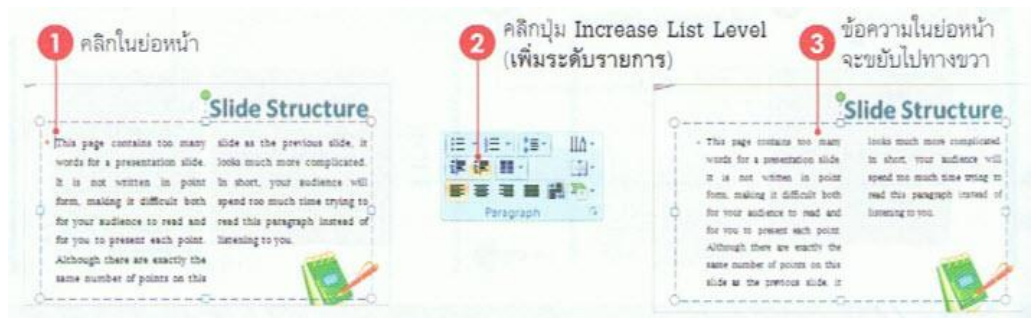

### ลดระดับย่อหน้า

| 🕕 คลิกในย่อหน้า | คลิกปุ่ม Decrease<br>(ลดระดับรายการ)                                                                                                    | List Level 🗿 ข้อความใน<br>ย่อหน้าที่ได้                                                                                                    |
|-----------------|----------------------------------------------------------------------------------------------------|----------------------------------------------------------------------------------------------------|
| Slide Structure | 日・ 日・ 【日・  山・<br> 茶 花 日・  山・<br> 茶 花 日・  山・<br> 日 日 日 一 山・<br> 日 日 日 一 山・<br> 日 日 日 日 一 山・<br> 日 1 日 -   日・  日・ <br> 日 -   日 -   日・  日・ <br> 日 -   日 -   日 -   日・ <br> 日 -   日 -   日 -   日・ <br> 日 -   日 -   日 -   日 -   日 -   日 -  <br> 日 -   日 -   日 -   日 -   日 -   日 -   日 -  <br> 日 -   日 -   1 -   1 -   1 -   1 -   1 -   1 -   1 -   1 -   1 -   1 -   1 -   1 -   1 -   1 -   1 -   1 -   1 -   1 -   1 -   1 -   1 -   1 -   1 -   1 -   1 -   1 -   1 -   1 -   1 -   1 -   1 -   1 -   1 -   1 -   1 -   1 -   1 -   1 -   1 -   1 -   1 -   1 -   1 -   1 -   1 -   1 -   1 -   1 -   1 -   1 -   1 -   1 -   1 -   1 -   1 -   1 -   1 -   1 -   1 -   1 -   1 -   1 -   1 -   1 -   1 -   1 -   1 -   1 -   1 -   1 -   1 -   1 -   1 -   1 -   1 -   1 -   1 -   1 -   1 -   1 -   1 -   1 -   1 -   1 -   1 - | This page contains too many<br>words for a presentation slide.<br>It is not written in point form<br>making it difficult both for your<br>sudance to read and for your<br>present each point. Although<br>there are suictly the same<br>number of points on this slide |

## เอกสารอ้างอิงและเอกสารที่ต้องค้นคว้าเพิ่มเติม

โอภาส เอี่ยมสิริวงศ์. วิทยาการคอมพิวเตอร์และเทคโนโลยีสารสนเทศ, กรุงเทพฯ: บริษัทซีเอ็คยูเคชั่นจำกัค, 2547.

ดนุพล กิ่งสุคนธ์. มือใหม่หัดใช้คอมพิวเตอร์ ฉบับ Windows XP. นนทบุรี : บริษัทไอดีซอื่นโฟดิสทริบิวเตอร์

เซ็นเตอร์ จำกัด , 2547.

นภัทร รัตนนาคินทร์. สูตรเด็ดเคล็ดลับ Windows XP. นนทบุรี : บริษัท ไอดีซอีนโฟดิสทริบิวเตอร์เซ็นเตอร์จำกัด, 2547. วศิน เพิ่มทรัพย์ และคณะ. คู่มือ Windows XP ฉบับสมบูรณ์, กรุงเทพฯ: บริษัทโปรวิชั่น จำกัด, 2545.

ช โลเวท พิพัฒนพรรณวงศ์. Microsoft Office Word 2003 Step by Step เล่ม1, กรุงเทพฯ: 2547.